| 1 点击屏幕右上角的"MENU(菜单)"                                                                   | 3 输入您的电子邮件地址并点击<br>"Update(更新)"。                                                                           |
|----------------------------------------------------------------------------------------|----------------------------------------------------------------------------------------------------|
| Taro Yamada                                                                            | Taro Yamada     School                                                                                     |
| HOME<br>News                                                                           | Email Settings  PC Email address: abc@sample.com                                                           |
| 2 点击"Email Settings(邮件设置)"。                                                            | Confirm email:<br>abc@sample.com                                                                           |
| Taro Yamada     School                                                                 | <ul> <li>Receive a news email.</li> <li>E-mail Address for Mobile Phone</li> <li>Email address:</li> </ul> |
| HOME         Lesson Bookings                                                           | def@sample.com<br>Confirm email:<br>def@sample.com                                                         |
| A       Check Bookings/Report your Absence         A+       Reserve Additional Lessons | <ul> <li>Receive a reception email.</li> <li>Receive a news email.</li> <li>Update</li> </ul>              |
| <ul> <li>Operation History</li> <li>Event</li> </ul>                                   |                                                                                                    |
| <ul> <li>Payment History</li> <li>Email Settings</li> </ul>                            | 4 Confirm completion of mail address registration.                                                         |
| Change Password                                                                        | MENU                                                                                                    |
| Questionnaire                                                                          | Taro Yamada School                                                                                         |
| HOME                                                                                   | Email Settings<br>Completed.                                                                               |

| 5 |  |
|---|--|
|   |  |

| <ul> <li>Taro Yamada Schu</li> <li>Email Settings</li> <li>PC</li> <li>Email address: <ul> <li>abc@sample.com</li> </ul> </li> <li>Confirm email: <ul> <li>Receive a reception email.</li> <li>Receive a news email.</li> <li>E-mail Address for Mobile Phone</li> <li>Email address: <ul> <li>def@sample.com</li> </ul> </li> <li>Confirm email: <ul> <li>Confirm email:</li> <li>Receive a reception email.</li> </ul> </li> <li>Receive a reception email.</li> <li>Receive a news email.</li> </ul></li></ul>                                                                                                    |                                                                                                    | MENIL                                                                                                    |
|----------------------------------------------------------------------------------------------------|----------------------------------------------------------------------------------------------------|----------------------------------------------------------------------------------------------------|
| Email Settings  PC Email address: abc@sample.com Confirm email: Receive a reception email. Receive a news email. E-mail Address for Mobile Phone Email address: def@sample.com Confirm email: Receive a reception email. Receive a news email. Update                                                                                                    | Taro Yamada                                                                                                    | Schoo                                                                                                    |
| <ul> <li>PC</li> <li>Email address: <ul> <li>abc@sample.com</li> </ul> </li> <li>Confirm email: <ul> <li>Receive a reception email.</li> <li>Receive a news email.</li> </ul> </li> <li>E-mail Address for Mobile Phone <ul> <li>Email address:</li> <li>def@sample.com</li> </ul> </li> <li>Confirm email: <ul> <li>Receive a reception email.</li> <li>Receive a news email.</li> </ul> </li> </ul>                                                                                                    | Email Settings                                                                                                    |                                                                                                    |
| Email address:<br>abc@sample.com<br>Confirm email:<br>Receive a reception email.<br>Receive a news email.<br>E-mail Address for Mobile Phone<br>Email address:<br>def@sample.com<br>Confirm email:<br>Receive a reception email.<br>Receive a news email.<br>Update                                                                                                    | PC                                                                                                    |                                                                                                    |
| abc@sample.com         Confirm email:         Receive a reception email.         Receive a news email.         E-mail Address for Mobile Phone         Email address:         def@sample.com         Confirm email:         Receive a reception email.         Receive a news email.         Image: Phone email address:         Image: Phone email address:         Image: Phone email email.         Image: Phone email email.         Image: Phone email email.         Image: Phone email email.         Image: Phone email email.         Image: Phone email email.         Image: Phone email email email email.         Image: Phone email email email.         Image: Phone email email email email email.         Image: Phone email email e | Email address:                                                                                                    |                                                                                                    |
| Confirm email:<br>Receive a reception email.<br>Receive a news email.<br>E-mail Address for Mobile Phone<br>Email address:<br>def@sample.com<br>Confirm email:<br>Receive a reception email.<br>Receive a news email.<br>Update                                                                                                    | abc@sample.com                                                                                                    | I. Contraction of the second second se |
| <ul> <li>Receive a reception email.</li> <li>Receive a news email.</li> <li>E-mail Address for Mobile Phone</li> <li>Email address:         <ul> <li>def@sample.com</li> <li>Confirm email:</li> <li>Receive a reception email.</li> <li>Receive a news email.</li> </ul> </li> <li>Update</li> </ul>                                                                                                    | Confirm email:                                                                                                    |                                                                                                    |
| Email address:<br>def@sample.com<br>Confirm email:<br>Receive a reception email.<br>Receive a news email.<br>Update                                                                                                    | <ul> <li>Receive a reception email.</li> <li>Receive a news email.</li> <li>E-mail Address for Mobile Phone</li> </ul> | ne                                                                                                    |
| Confirm email:<br>Receive a reception email.<br>Receive a news email.<br>Update                                                                                                    | Email address:                                                                                                    |                                                                                                    |
| <ul> <li>Receive a reception email.</li> <li>Receive a news email.</li> <li>Update</li> </ul>                                                                                                    | Confirm email:                                                                                                    |                                                                                                    |
| Update                                                                                                    | <ul> <li>Receive a reception email.</li> <li>Receive a news email.</li> </ul>                                          |                                                                                                    |
| /m                                                                                                    | Update                                                                                                    |                                                                                                    |

6 确认更新已完成。

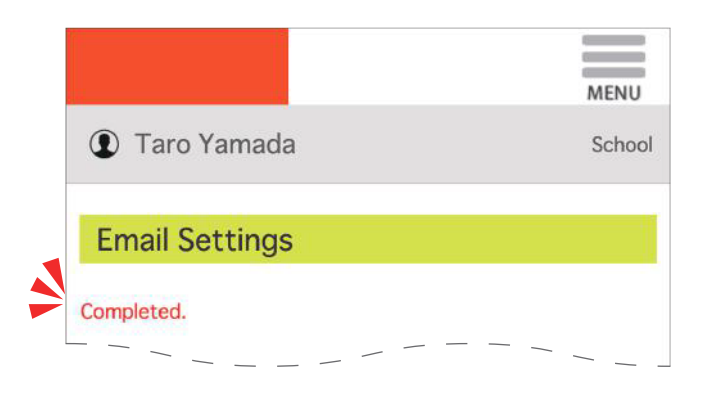